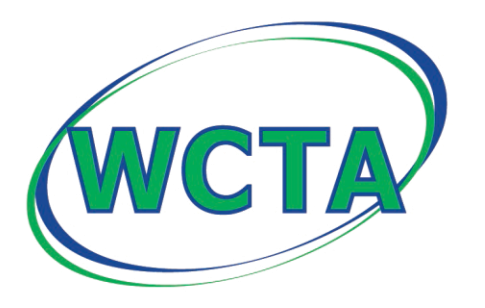

## Winnebago Cooperative Telecom Association

704 E Main St · Lake Mills, IA 50450 | 641.592.6105 | www.wctatel.net

## **Convert .VCF to .CSV with Windows Explorer**

- 1. Open up Windows Explorer, you can hit (Windows key + E) to do this
- 2. Navigate to your user directory followed by \contacts. Normally found at: C:\Users\UserName\Contacts
- 3. Click on **Import** from the top menu
- 4. Select vCard (VCF file) from the import list, click Import
- 5. Browse to the location of the address book your exported from our old WebMail system, then click **Open**
- 6. The contact file should open, <u>make sure</u> that you have First Name, Last Name, Email Address and Nickname filled out for each contact. Click **OK** on each contact in the address book to import it
- 7. You will need to complete step 6 for every contact. Clicking **OK** will advance to the next contact
- 8. Once you're done importing all the contacts, click on **Close**
- 9. Click on one of your imported contacts in the contacts folder from step 2, then hit **Ctrl-A** to select all imported contacts
- 10. Now click on **Export** from the top menu
- 11. Select CSV (Comma Separated Values), and then click Export
- 12. Click **Browse...**, name your file (in a different directory), then click **Save f**ollowed by **Next** >
- 13. With only the fields First Name, Last Name, E-mail Address and Nickname, click Finish

## **Import Contacts into webmail**

- 1. Log into webmail.
- 2. Click on Addresses tab.
- 3. Scroll down to Address Book Import section, click "Choose File" and select the .csv created above. Once the .csv is selected, click "Import CSV File" in the bottom right corner.
- 4. Use the dropbox to assign the correct webmail field to each field in the .csv and click finish.